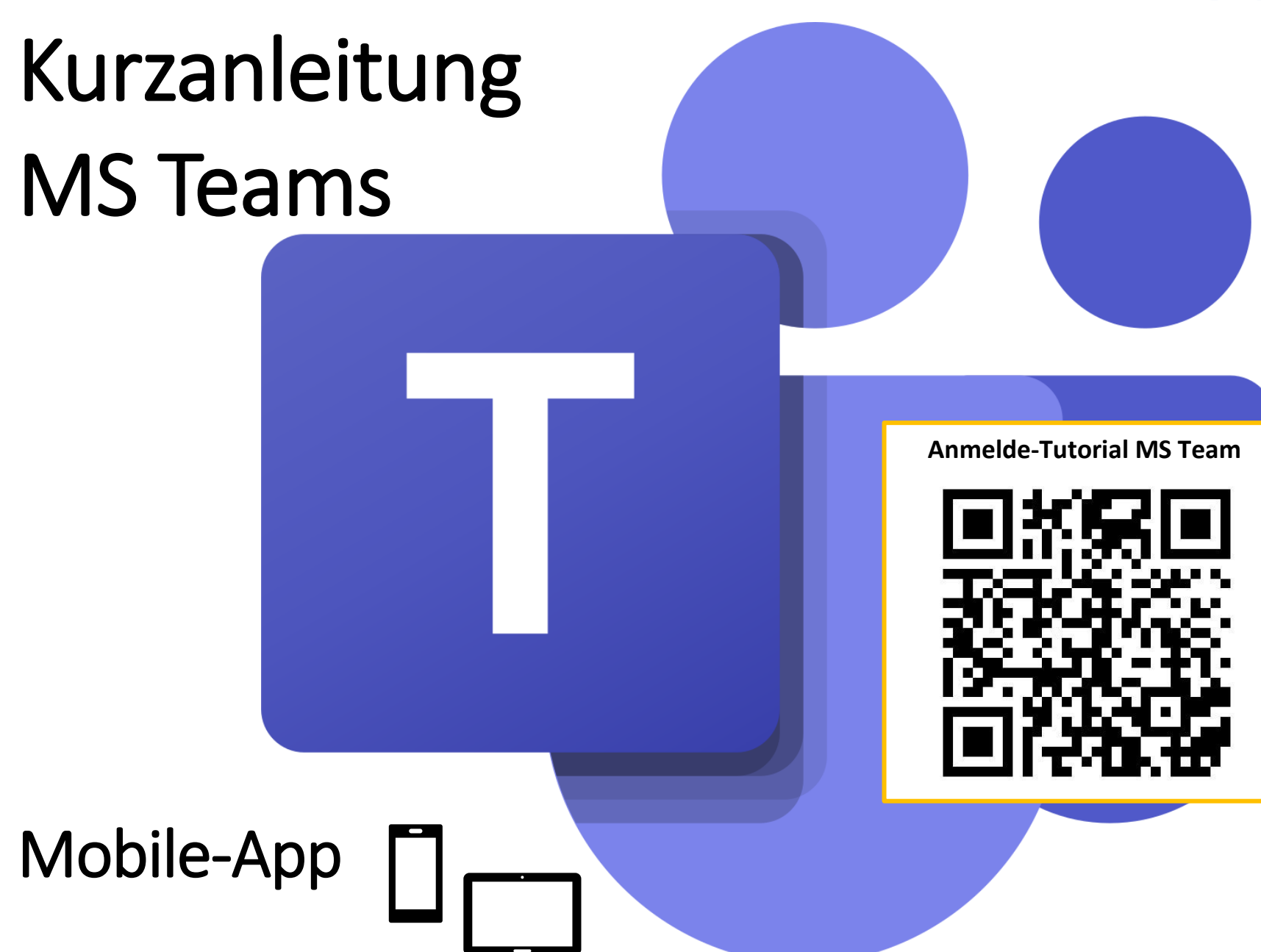

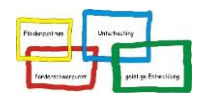

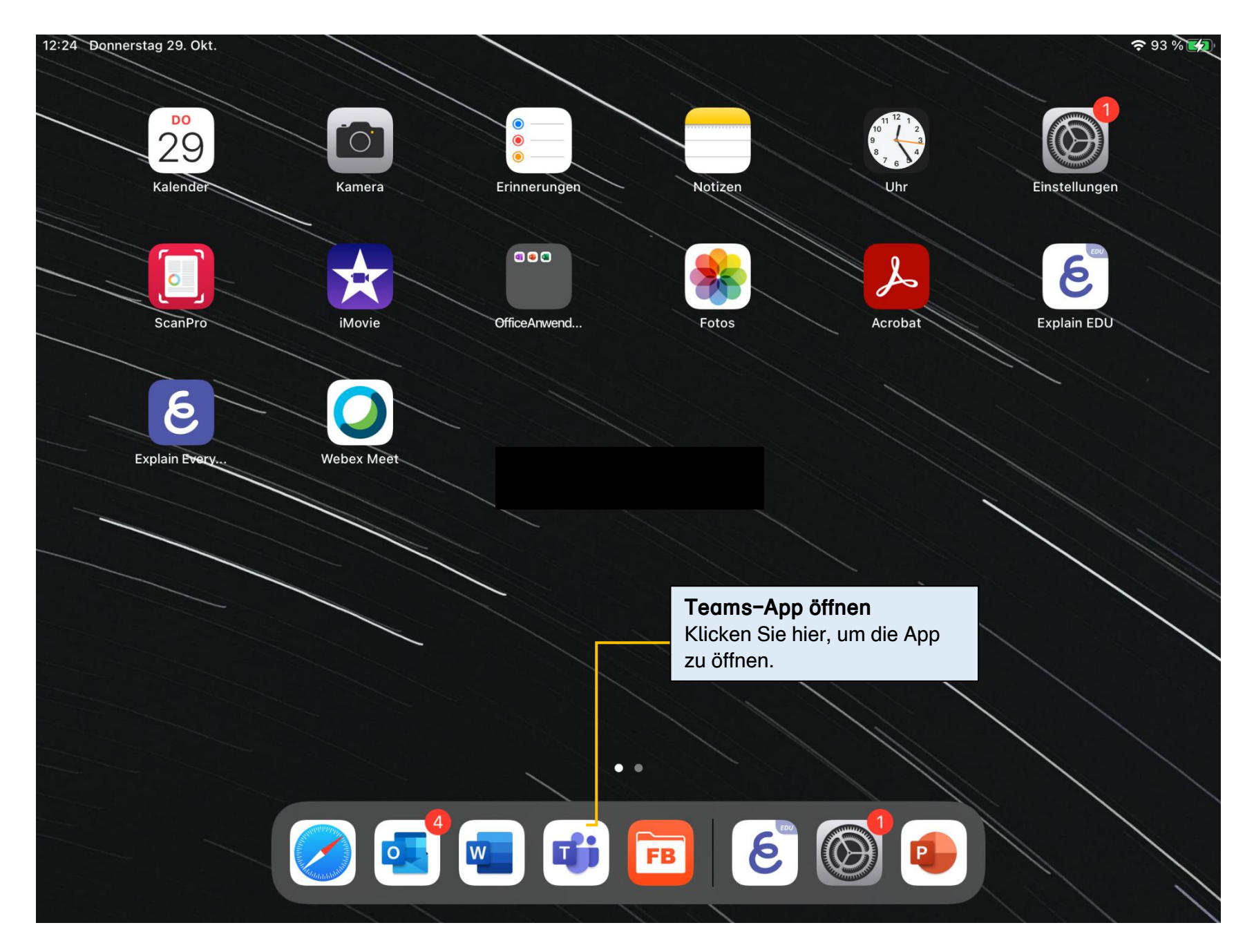

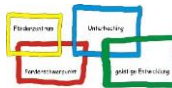

| 12:24 D | onnerstag 29. Okt.   |      |       | Team "Distanzunterrich                                                              | ht"          | <b>奈</b> 93 % 💋 |
|---------|----------------------|------|-------|-------------------------------------------------------------------------------------|--------------|-----------------|
| ≡       | Q Teams ငိ           | 5⁺ 🐼 |       | In unserem Beispiel heiß<br>Klasse "Distanzunterricht                               | t die<br>t". |                 |
| ~ 🏪     | Distanzunterricht    | 000  |       | klicken Sie hier und sie<br>kommen zu den Informat                                  | tionen       |                 |
|         | Allgemein            | >    |       |                                                                                     | se.          |                 |
|         | KW44 - 26.1030.10.20 | >    |       |                                                                                     |              |                 |
|         | KW46 - 09.1113.11.20 | >    |       |                                                                                     |              |                 |
|         | Alle Teams anzeigen  | >    |       |                                                                                     |              |                 |
|         |                      |      |       |                                                                                     |              |                 |
|         |                      |      |       |                                                                                     |              |                 |
|         |                      |      |       |                                                                                     |              |                 |
|         |                      |      |       |                                                                                     |              |                 |
|         |                      |      |       | <b>Feams anzeigen</b><br>Klicken Sie hier, um die Teams<br>ozw. Klassen anzuzeigen. |              |                 |
|         |                      |      |       |                                                                                     |              |                 |
|         |                      |      |       |                                                                                     |              |                 |
|         |                      |      |       |                                                                                     |              |                 |
|         | 🔔 Aktivität 🗐        | Chat | Teams | Aufgaben 🔛 Kalender                                                                 | & Anrufe     | ••• Mehr        |

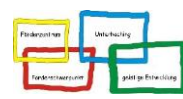

| 12:33 D                                                                           | onnerstag 2                           | .9. Okt.                                                |                                                                                                    |       |          |                                                                                               |                                                                   |                                                       |          | <b>奈</b> 95 % 🛃 | • |
|-----------------------------------------------------------------------------------|---------------------------------------|---------------------------------------------------------|----------------------------------------------------------------------------------------------------|-------|----------|-----------------------------------------------------------------------------------------------|-------------------------------------------------------------------|-------------------------------------------------------|----------|-----------------|---|
| ≡                                                                                 | Q                                     | Teams                                                   | ĉÔ <sup>+</sup>                                                                                                    | ক্ট্র |          |                                                                                               | KV                                                                | V46 - 09.1113.11.20<br>Distanzunterricht              | 0        | Ą               |   |
| ~ 💾                                                                               | Distan                                | zunterricht                                             |                                                                                                    | 000   | Beiträge |                                                                                               |                                                                   | Dateien                                               |          | Weitere         |   |
|                                                                                   | Allgemein ><br>KW44 - 26.1030.10.20 > |                                                         | >                                                                                                    |       |          | Registe<br>In einem<br>sich ges                                                               | r <b>karten (horizon</b><br>Kanal finden Sie<br>peicherte Dateier | ı <b>ng)</b><br>aten. Dahinter ver<br>Iem Wochenplan, | bergen   |                 |   |
|                                                                                   | KW46 - 09.1113.11.20                  |                                                         |                                                                                                    |       |          |                                                                                               | Webseit                                                           | ).                                                    |          |                 |   |
|                                                                                   | Alle Teams anzeigen >                 |                                                         |                                                                                                    |       |          |                                                                                               |                                                                   |                                                       |          |                 |   |
| Kanäle (ve<br>Die Kanäle<br>Distanzunte<br>die sich in o<br>befinden, a<br>Kanal. |                                       | (vertik<br>äle stru<br>interric<br>in der j<br>n, arbei | kale Strukturierung)<br>ukturieren die Wochen im<br>cht (DU). Die Schüler*innen,<br>jeweiligen Woche im DU<br>eiten im entsprechenden |       | S        | Es wurden noch keine Nachrichten gesendet<br>Sie die Personen, die an diesem Kanal teilnehmen |                                                                   |                                                       | ollen.   |                 |   |
|                                                                                   |                                       |                                                         |                                                                                                    |       |          |                                                                                               | 🖄 Neuer Beitrag                                                   |                                                       |          |                 |   |
|                                                                                   | Q Akti                                | vität                                                   | E Ch                                                                                                    | at    | Teams    | Auf                                                                                           | gaben                                                             | Kalender                                              | & Anrufe | ••• Mehr        |   |

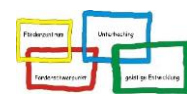

| 12:33 E  | Donnerstag 29. Okt.  |     |       |            |          |                                                  |                                                                         | <b>奈</b> 95 % <b>(</b>                                                                                                    |                                      |
|----------|----------------------|-----|-------|------------|----------|--------------------------------------------------|-------------------------------------------------------------------------|----------------------------------------------------------------------------------------------------|--------------------------------------|
| $\equiv$ | ପ୍ Teams ୯୦⁺         | ঞ   |       |            |          | <b>KW46 - 09.1113.11.20</b><br>Distanzunterricht |                                                                         | Ţ,                                                                                                    |                                      |
| ~ 🔒      | Distanzunterricht    |     |       | Beiträge   |          | Dateien                                          |                                                                         | Weitere                                                                                                    |                                      |
|          | Allgemein            | >   |       | Wochenplan |          |                                                  |                                                                         |                                                                                                    |                                      |
|          | KW44 - 26.1030.10.20 | >   |       | ANTON      |          |                                                  |                                                                         |                                                                                                    |                                      |
|          | KW46 - 09.1113.11.20 | >   |       |            |          |                                                  |                                                                         |                                                                                                    |                                      |
|          | Alle Teams anzeigen  |     |       |            |          |                                                  | <b>"Ve</b><br>Hint<br>"We<br>Aufg<br>In d<br>eine<br><u>Pad</u><br>Link | rsteckte" Kanäle<br>ter der Registerkarte<br>eitere" gelangen Sie zu o<br>gaben bzw. Lernmateria<br>iesem Beispiel finden S<br>en Wochenplan, der mit<br>llet erstellt wurde, und e<br>c zur Lernplattform <u>ANT</u> | den<br>alien.<br>Sie<br>einen<br>ON. |
|          | ्रि Aktivität 🗉 CI   | hat | ijj T | ēams       | Aufgaben | Kalender                                         | 💪 Anrufe                                                                | ••• Mehr                                                                                                    |                                      |

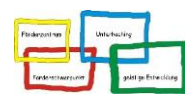

| 12:35 Donnerstag 29. Okt.                  |                           |                                                                                        |                                            |                                          |                                   | <b>奈</b> 96 % 🛃                                  | ]                       |  |  |
|--------------------------------------------|---------------------------|----------------------------------------------------------------------------------------|--------------------------------------------|------------------------------------------|-----------------------------------|--------------------------------------------------|-------------------------|--|--|
| $\equiv$ Q Kalender                        | Ē                         | Besprechungsdetails                                                                    |                                            |                                          |                                   |                                                  |                         |  |  |
| 30. Oktober Morgen                         |                           | Virtueller Morgenkreis                                                                 |                                            |                                          |                                   |                                                  |                         |  |  |
| 31. Oktober Samstag                        |                           | Mittwoch, 4. November 2020                                                             |                                            |                                          |                                   |                                                  |                         |  |  |
| Keine Besprechungen                        |                           | 08:30 - 11:00                                                                          |                                            |                                          |                                   |                                                  |                         |  |  |
| 1. November Sonntag                        |                           |                                                                                        |                                            |                                          |                                   |                                                  |                         |  |  |
| Keine Besprechungen                        | Termi                     | neintrag "virtueller Morgo                                                             | enkreis"                                   |                                          |                                   |                                                  |                         |  |  |
| 2. November Montag                         | virtuel                   | rae eine Termineintragung<br>len Morgenkreis im Kalend                                 | tur einen<br>Ier aussehen. Die             |                                          |                                   |                                                  |                         |  |  |
| Herbstferien<br>00:00 - 7. November, 00:00 | Klasse<br>Ihnen<br>zwisch | enleitung stimmt die Morge<br>so gut es geht ab. Ein Morg<br>nen 15 und 30 Minuten dau | nkreistermine mit<br>genkreis kann<br>ern. |                                          |                                   |                                                  |                         |  |  |
| 3. November Dienstag                       |                           |                                                                                        |                                            |                                          |                                   |                                                  |                         |  |  |
| Herbstferien<br>Ganztägig                  |                           |                                                                                        |                                            |                                          |                                   |                                                  |                         |  |  |
| 4. November Mittwoch                       |                           |                                                                                        | Kalenda<br>Die Klas                        | er<br>senleitung t                       | trägt für jede V                  | Voche Termine für                                |                         |  |  |
| Herbstferien<br>Ganztägig                  |                           |                                                                                        | Morgenk<br>den Elte                        | rreise mit de<br>rn etc. sein.           | en Schüler*inn                    | en, individuelle Spre                            | chzeiten mi             |  |  |
| Virtueller Morgenkreis                     |                           |                                                                                        | Die Teilr<br>freuen u<br>daran te          | nahme an de<br>ns aber seh<br>ilzunehmen | en virtuellen M<br>r darüber, wer | lorgenkreisen ist freiv<br>In sie es ab und zu s | willig. Wir<br>chaffen, |  |  |
|                                            |                           |                                                                                        |                                            |                                          |                                   |                                                  |                         |  |  |
| Aktivität                                  | Chat                      | ເພື່ອ Teams 🛱 Auf                                                                      | gaben 💼 Ka                                 | lender                                   | Anrufe                            | ••• Mehr                                         |                         |  |  |

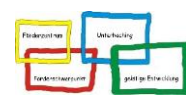